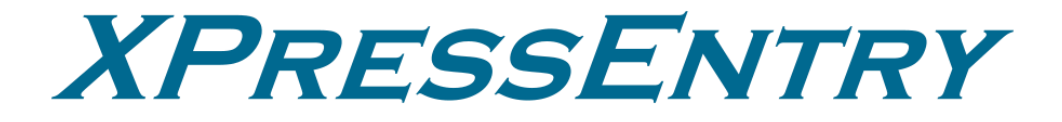

# **XPressEntry / Maxxess**

Revision 08/20/2023

For use with the XPressEntry Mobile Access Control System

By

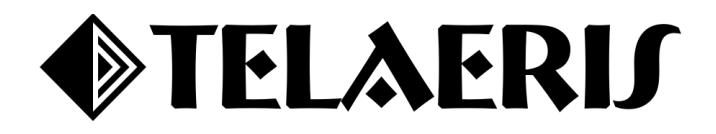

#### **Important Notice**

Your right to copy XPressEntry software and this manual is limited by copyright laws. Making copies, adaptations, or compilation works (except copies of XPressEntry software for archival purposes as an essential step in the utilization of the program in conjunction with the equipment), without prior written authorization of Telaeris, Inc., is prohibited by law and constitutes a punishable violation of the law.

This software and documentation are copyrighted by Telaeris, Inc. The software and documentation are licensed, not sold, and may be used or copied only in accordance with the Telaeris License Agreement accompanying the software.

© 2023 Telaeris, Inc.

All rights reserved worldwide.

Information in this document is subject to change without notice. No part of this publication may be reproduced, stored in a retrieval system, or transmitted, in any form or by any means, electronic, mechanical, photocopying, recording, scanning, digitizing, or otherwise, without the prior written consent of Telaeris, Inc.

Trademark Acknowledgements XPressEntry is a trademark of Telaeris, Inc. Microsoft, Windows, and Access are trademarks or registered trademarks of Microsoft Corporation.

Other company and product names may be trademarks or registered trademarks of their respective companies and are hereby acknowledged.

Telaeris, Inc. 4101 Randolph Street San Diego, California 92103 United States of America

(858) 627-9700

www.telaeris.com

# Contents

| Purpose                                                                                                    | .4                                                |
|----------------------------------------------------------------------------------------------------|---------------------------------------------------|
| Pre-requisites                                                                                                    | .4                                                |
| Setting Up eFusion to Synchronize with XPressEntry                                                                                                    | .4                                                |
| Order of Operations                                                                                                    | 4                                                 |
| Setup eFusion Data and Settings                                                                                                    | 4                                                 |
| Enable ExternalOfflineReader                                                                                                    | 4                                                 |
| Operator                                                                                                    | 5                                                 |
| Area Controller                                                                                                    | 6                                                 |
| Panels                                                                                                    | 7                                                 |
| Doors                                                                                                    | 8                                                 |
| Access Levels                                                                                                    | 8                                                 |
| Enable VDroccEntry Synchronization                                                                                                    | 0                                                 |
| Ellable AFTESSEIIU y Sylicili Ollizatioli                                                                                                    | . 7                                               |
| Data Manager Tab                                                                                                    | .9                                                |
| Data Manager Tab                                                                                                    | .9<br>9<br>10                                     |
| Data Manager Tab                                                                                                    | 9<br>10<br>11                                     |
| Data Manager Tab                                                                                                    | 9<br>10<br>11<br>12                               |
| Data Manager Tab<br>Sync Timers<br>Sync Options<br>eFusion Data Manager Setup Page                                                                         | 9<br>10<br>11<br>12<br>13                         |
| Data Manager Tab                                                                                                    | 9<br>10<br>11<br>12<br>13<br>13                   |
| Data Manager Tab                                                                                                    | 9<br>10<br>11<br>12<br>13<br>13<br>13             |
| Data Manager Tab                                                                                                    | 9<br>10<br>11<br>12<br>13<br>13<br>13<br>14       |
| Data Manager Tab<br>Sync Timers<br>Sync Options<br>eFusion Data Manager Setup Page<br>XPressEntry Data<br>Users<br>User Permissions<br>Doors<br>Activities | 9<br>10<br>11<br>12<br>13<br>13<br>13<br>14<br>15 |

# Purpose

This document is intended to instruct users on how to synchronize an XPressEntry system with an eFusion system. XPressEntry has the capability of providing access control management from a handheld device. For XPressEntry setup information, see the document, "XPressEntry Installation and Upgrade" found at <a href="https://telaeris.com/documentation">https://telaeris.com/documentation</a>.

# **Pre-requisites**

- 1. Maxxess eFusion version 6.3+
- 2. eFusion Web API License
- 3. eFusion ExternalOfflineReader License
- 4. XPressEntry 3.3+
- 5. XPressEntry License with Maxxess Feature Enabled

# Setting Up eFusion to Synchronize with XPressEntry

It is assumed that eFusion is installed. You must first install the **Maxxess Web API** and **enable External Offline Readers** in the Maxxess System.

# Order of Operations

- 1. Setup eFusion Data and Settings
- 2. Enable XPressEntry Synchronization
- 3. Set up XPressEntry Data

## Setup eFusion Data and Settings

### Enable ExternalOfflineReader

- 1. Go to eFusion Service Manager. Click **Setup > Integrators.**
- 2. Expand **Installed Integrators**, and right click ExternalReaderOffline. **Select New Integrator**. If you do not see this, please reach out to your Maxxess rep or integrator.
- 3. Save The new **ExternalReaderOffline**.

\*Note: Make sure the Debug value is set to 0, or events may not be sent to Maxxess Transaction logs.

| 🤯 Service Manager                              |        |                                                                                                    |          |                            |                                                                                                    |                                                                                                    |                                                                                                    |                                                                                                    |                                                                    | _          |          | $\times$   |
|------------------------------------------------|--------|----------------------------------------------------------------------------------------------------|----------|----------------------------|----------------------------------------------------------------------------------------------------|----------------------------------------------------------------------------------------------------|----------------------------------------------------------------------------------------------------|----------------------------------------------------------------------------------------------------|--------------------------------------------------------------------|------------|----------|------------|
| System Master                                  | «      | ப் Service Control                                                                                                    | 🔗 Relink | <b>T</b> Filter            | Pause Scrolling                                                                                                    | >_ Command                                                                                                    |                                                                                                    |                                                                                                    | ×                                                                  |            |          |            |
| I Close<br>← Exit<br>≁ Log In/Out<br>I Logging | >      | Hide Quality (%): Polls (#/Sec): Poll Time (mSec): Process Time (mSec): Event Freq (#/Sec): Latency (Sec): Database Oucue: |          | 0<br>0<br>0<br>0<br>0<br>0 | 2023-08-18 08:36:40 1<br>2023-08-18 08:46:40 1<br>2023-08-18 08:56:41 1<br>2023-08-18 09:06:41 1<br>2023-08-18 09:16:41 1<br>2023-08-18 09:16:41 1<br>2023-08-18 09:26:41 1<br>2023-08-18 09:46:42 1<br>2023-08-18 09:46:43 1<br>2023-08-18 10:06:43 1              | AAXXESS - SMSWeb<br>AAXXESS - SMSWeb<br>AAXXESS - SMSWeb<br>AAXXESS - SMSWeb<br>AAXXESS - SMSWeb<br>AAXXESS - SMSWeb<br>AAXXESS - SMSWeb<br>AAXXESS - SMSWeb<br>AAXXESS - SMSWeb<br>AAXXESS - SMSWeb<br>AAXXESS - SMSWeb | pinterface Connection establis<br>pinterface Connection establis<br>pinterface Connection establis<br>pinterface Connection establis<br>pinterface Connection establis<br>pinterface Connection establis<br>pinterface Connection establis<br>pinterface Connection establis<br>pinterface Connection establis<br>pinterface Connection establis                                                                                                    | hed SMSWeb<br>shed SMSWeb<br>shed SMSWeb<br>shed SMSWeb<br>shed SMSWeb<br>shed SMSWeb<br>shed SMSWeb<br>shed SMSWeb<br>shed SMSWeb<br>shed SMSWeb | API<br>API<br>API<br>API<br>API<br>API<br>API<br>API<br>API        |            |          | ^          |
| 🖋 Setup                                        | ^      | Process Queue:                                                                                                    |          | 0                          | 2023-08-18 10:16:43 1                                                                                                    | AXXESS - SMSWeb                                                                                                    | onterface Connection establis                                                                                                    | hed SMSWeb                                                                                                    | API                                                                |            |          |            |
| C <sup>e</sup> Reload                          |        | MAXXESS     EP1501 (eMA)                                                                                                   | X-0)     |                            | 2023-08-18 10:36:44 1 2023-08-18 10:46:44 1                                                                                                    | AXXESS - SMSWeb                                                                                                    | Dinterface Connection establis                                                                                                    | hed SMSWeb                                                                                                    | API<br>API                                                         |            |          |            |
| >- Commands                                    |        | Test (R1)                                                                                                    |          |                            | 2023-08-18 10:56:45 P<br>2023-08-18 11:06:45 P<br>2023-08-18 11:16:45 P                                                                                                    | AAXXESS - SMSWeb<br>AAXXESS - SMSWeb<br>AAXXESS - SMSWeb                                                                                                    | ointerface Connection establis<br>ointerface Connection establis<br>ointerface Connection establis                                                                                                    | hed SMSWeb<br>hed SMSWeb<br>hed SMSWeb                                                                                                    | API<br>API<br>API                                                  |            |          |            |
| 🎰 Integrators                                  |        |                                                                                                    |          |                            | 2023-08-18 11:26:46<br>2023-08-18 11:36:46                                                                                                    | /IAXXESS - SMSWeb<br>/IAXXESS - SMSWeb                                                                                                    | oInterface Connection establis<br>oInterface Connection establis                                                                                                    | hed SMSWeb<br>hed SMSWeb                                                                                                    | API<br>API                                                         |            |          |            |
| 🔗 Links                                        | >      |                                                                                                    |          |                            | 2023-08-18 11:46:46 1<br>2023-08-18 11:56:47 1                                                                                                    | AXXESS - SMSWeb<br>AXXESS - SMSWeb                                                                                                    | olnterface Connection establis                                                                                                    | hed SMSWeb                                                                                                    | API<br>API                                                         |            |          |            |
| Settings                                       | >      |                                                                                                    |          |                            | 2023-08-18 12:06:47 I<br>2023-08-18 12:16:47 I<br>2022-08-18 12:26:48 I                                                                                                    | AXXESS - SMSWeb<br>AXXESS - SMSWeb                                                                                                    | onterface Connection establis<br>Interface Connection establis                                                                                                    | hed SMSWeb                                                                                                    | API<br>API                                                         |            |          |            |
| • Help                                         | ~      |                                                                                                    |          |                            | 2023-00-18 1225648 ]<br>2023-08-18 1225648 ]<br>2023-08-18 1225648 ]<br>2023-08-18 1225648 ]<br>2023-08-18 1325649 ]<br>2023-08-18 1325649 ]<br>2023-08-18 1326550 ]<br>2023-08-18 1326551 ]<br>2023-08-18 1356551 ]<br>2023-08-18 1426551 ]<br>2023-08-18 142551 ] | AAXXESS - SMSWeb<br>AAXXESS - SMSWeb<br>AAXXESS - SMSWeb<br>AAXXESS - SMSWeb<br>AAXXESS - SMSWeb<br>AAXXESS - SMSWeb<br>AAXXESS - SMSWeb<br>AAXXESS - SMSWeb<br>AAXXESS - SMSWeb<br>AAXXESS - SMSWeb                     | niterface Connection establi-<br>pinterface Connection establi-<br>pinterface Connection establi-<br>pinterface Connection establi-<br>pinterface Connection establi-<br>pinterface Connection establi-<br>pinterface Connection establi-<br>pinterface Connection establi-<br>pinterface Connection establi-<br>pinterface Connection establi-<br>pinterface Connection establi-<br>pinterface Connection establi-<br>pinterface Connection establi-<br>pinterface Connection establi-<br>pinterface Connection establi- | hed SMSWeb<br>hed SMSWeb<br>hed SMSWeb<br>hed SMSWeb<br>hed SMSWeb<br>hed SMSWeb<br>hed SMSWeb<br>hed SMSWeb<br>hed SMSWeb<br>hed SMSWeb          | API<br>API<br>API<br>API<br>API<br>API<br>API<br>API<br>API<br>API |            |          |            |
| Maxxess Systems © 2023 V                       | ersior | 7.1.22080.0                                                                                                    |          |                            |                                                                                                    |                                                                                                    |                                                                                                    | MAXXESS                                                                                                    | Started Linked 8                                                   | /18/2023 2 | 31:21 PM | 1 <b>.</b> |

#### Figure 1 – Service Manager Integrator

| Integrators                    |        |                                  | -                     | - 🗆 | $\times$ |
|--------------------------------|--------|----------------------------------|-----------------------|-----|----------|
| 🖬 Save 🏷 Undo 前 Delete 🕂 Add 🕻 | 🖯 Remo | ive 🎽 App Note                   |                       |     |          |
| - MAXXESS                      | ^      | ExternalReaderOffline            |                       |     | ^        |
|                                |        | Integrator Type                  | ExternalReaderOffline |     |          |
| MAXXESS - Archive-Backup (MP1) |        | Name                             | ExternalReaderOffline |     |          |
| MAXXESS - CardStartStop (MP2)  |        | Workstation                      | MAXXESS               |     |          |
| ExternalReaderOffline (MP6)    |        | Address                          | б                     |     |          |
| Installed Integrators          |        | Enable                           | True                  |     |          |
| - Archive-Backup               |        | EndPoint system                  |                       |     |          |
| Bioscrypt Integrator           |        | Capture                          |                       |     |          |
| BoschautomationModeOne         |        | Port                             | 1727                  |     |          |
| DeictorDrovCofe                |        | Capture parameters               | 0 10 0 1000           |     |          |
| DMD XR500                      |        | <ul> <li>Extraction</li> </ul>   |                       |     |          |
| - EchoStream                   |        | Maximum Lines                    | 100                   |     |          |
| EfficientImage                 |        | Sync String                      | <events></events>     |     |          |
| EmailClient                    |        | Time Line                        | 1                     |     |          |
| eMobile                        |        | Event Line                       | 1                     |     |          |
| EventQuery                     |        | Default Event                    | S7                    |     |          |
| - External Reader              |        | Details Line                     | 1                     |     |          |
| ExternalReaderOffline          |        | ✓ General                        |                       |     |          |
| FaceKey Integrator             |        | Speed                            | 10                    |     |          |
| GalaxyIntrusion                |        | Heartbeat Time                   | 0                     |     |          |
| GenericInterface               |        | Heartbeat String                 |                       |     | ~        |
| GentFire                       | ľ      | Add Match                        |                       |     |          |
| HotKeyReceiver                 |        | Set the Event code for Status 15 |                       |     |          |
| Import-Export                  |        | Set the Event tode for Status 15 |                       |     |          |
| Incluse Constantial and an     | *      |                                  |                       |     |          |

#### Figure 2 – ExternalReaderOffline

#### Operator

- 1. Set up an operator for the XPressEntry synchronization. This operator can be an **existing operator**, or a **specific account** used as a service account specially for XPressEntry.
- 2. From the eFusion menu at the top, select **Configuration > Operator Privileges**.
- 3. If adding a new operator, select **New**. Add a name, username, and password. Enable **Administrator** checkbox. Click Save.

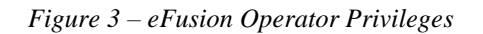

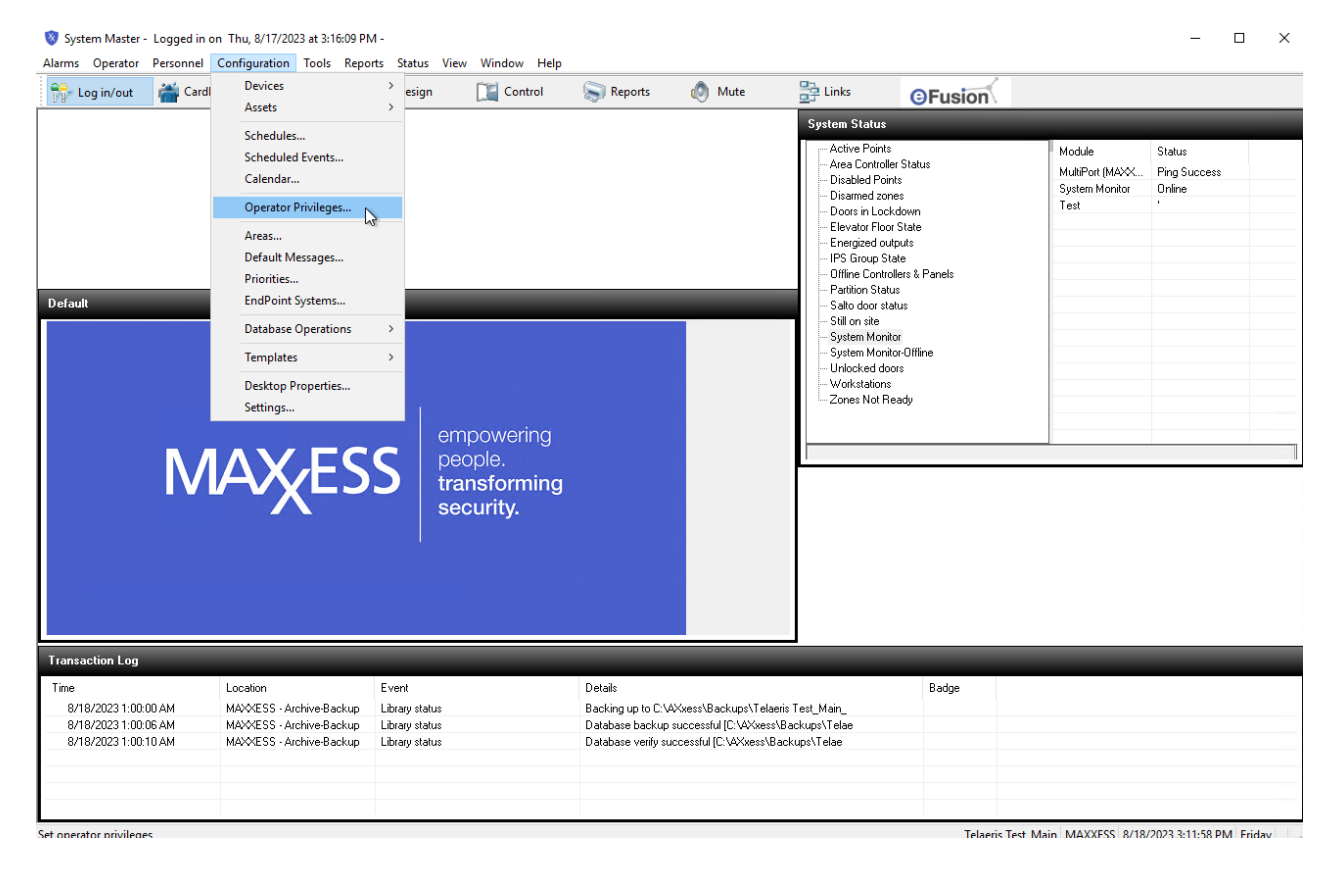

*Figure 4 – Operator Configuration* 

| dministrator eight                        | Name:                | telaeris   |               |        | New     |
|-------------------------------------------|----------------------|------------|---------------|--------|---------|
| idministrator five                        | User name:           | Telaeris   | Administrator |        | Delete  |
| administrator one<br>administrator seven  | Password:            | •••••      | Enable        |        | Delete  |
| idministrator six<br>idministrator three  | Language:            | _Default   |               | $\sim$ | Save    |
| idministrator two<br>French Admin         | Email:               |            |               |        | Cancel  |
| ull operator                              | Password expiration: | 12/31/2100 |               |        | C       |
| ull operator 3                            | Operator expiration: | 12/31/2100 |               |        | Сору    |
| ull Operator 5                            | Partition:           | _None      |               | $\sim$ | Options |
| ull Operator 7                            | Plan:                | _Default   |               | $\sim$ |         |
| ull Operator 8<br>imited Operator 5       | Schedule:            | 24 hour    |               | $\sim$ |         |
| imited Operator 6<br>Read Only operator 4 |                      |            |               |        |         |
| ystem Master<br>elaeris                   |                      |            |               |        |         |
|                                           |                      |            |               |        |         |
|                                           |                      |            |               |        |         |
|                                           |                      |            |               |        |         |
|                                           |                      |            |               |        |         |
|                                           |                      |            |               |        |         |

#### Area Controller

- 1. Select Area Controllers under **Configuration > Devices > Area Controllers**.
- 2. Add a new Area Controller. You may name it **XPressEntry** or anything to identify the controller's association to the XPressEntry system.
- 3. Set the Type to **Telaeris**. Click Save.

Figure 5 – eFusion Area Controllers

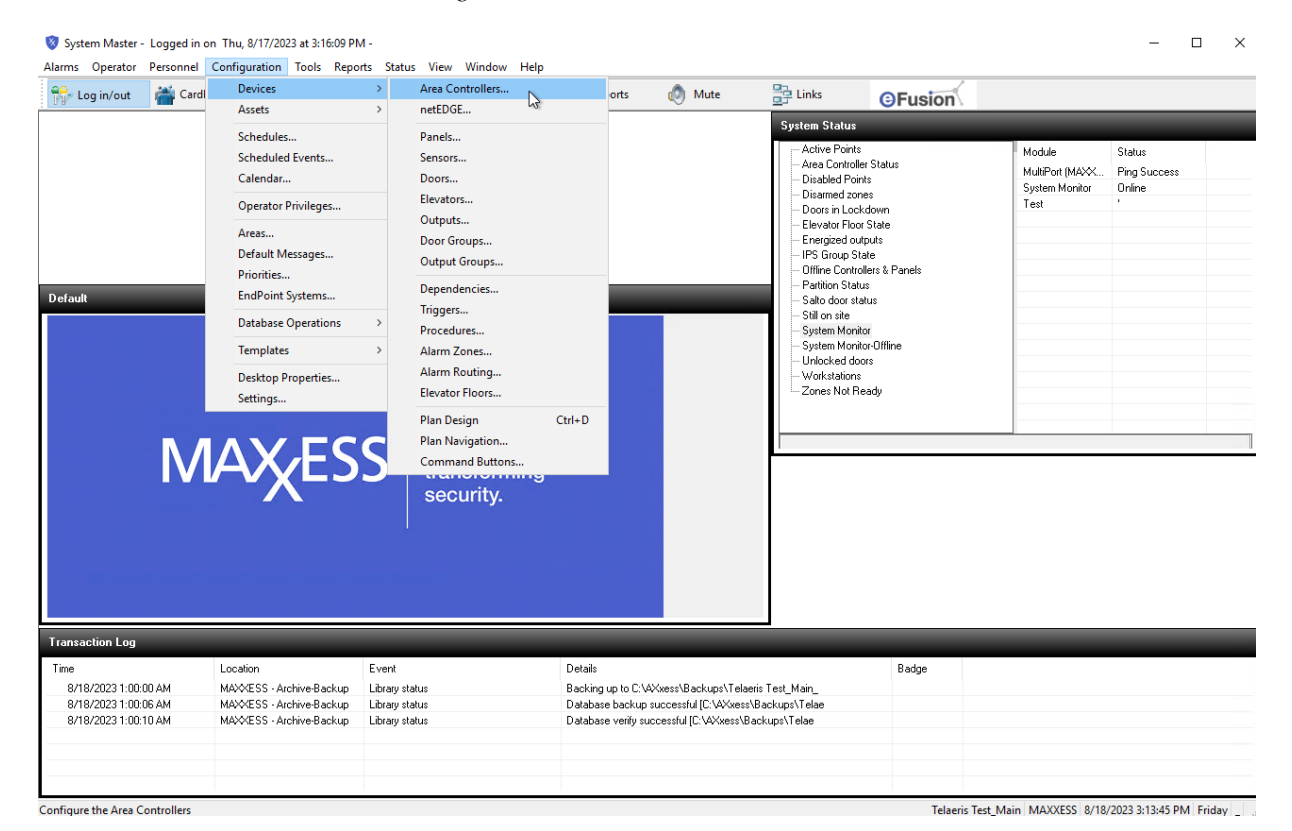

| Configuration                                                                                                    |                                               |                                                                                                  |                                                                  |                                             |                | ×                                                                |
|----------------------------------------------------------------------------------------------------|-----------------------------------------------|--------------------------------------------------------------------------------------------------|------------------------------------------------------------------|---------------------------------------------|----------------|------------------------------------------------------------------|
| Image: Command Buttons         Image: Command Buttons         Image: Command Butto | nsors new new new new new new new new new new | tEDGE Pr<br>cies Pr<br>Schedules<br>Doors Mame<br><u>W</u> orkstation<br><u>A</u> ddress<br>Type | iorities<br>rocedures<br>Elevators<br>XPressEntr<br>MAXXESS<br>0 | Alam Routing Triggers atic changes Floors y | Default Messag | es Plans<br>Areas<br>EndPoint<br>Wew<br>Delete<br>Save<br>Cancel |
|                                                                                                    |                                               |                                                                                                  |                                                                  |                                             | Close          | Help (F1)                                                        |

#### Figure 5 – Area Controllers Configuration

#### Panels

- 1. Create a new Panel and give it a name.
- 2. Set the Type to **Telaeris Panel**. Telaeris Panel allows the creation of up to **50** entry and exit readers. Select **Enable**.
- 3. If you would like to create the max number of readers, select **Add Point**. If not, make sure to unselect the checkbox. Click Save.

*Figure* 6 – *Panels Configuration* 

| Configuration                                                                                                    |                                              |                                                                 |                                     |                                               | X                                                |
|----------------------------------------------------------------------------------------------------|----------------------------------------------|-----------------------------------------------------------------|-------------------------------------|-----------------------------------------------|--------------------------------------------------|
| Image: Sensors     Image: Sensors     Image: Sensor | etEDGE 🌮 Prio<br>encies 💠 Pro<br>L Schedules | rities <b>Q</b><br>cedures<br><b>d</b> Autom<br>Elevators       | Alamn Routing Triggers atic changes | Default Messag<br>Counters<br>Elevator Groups | es 🛃 Plans<br>🔆 Areas<br>📰 EndPoint<br>😵 Outputs |
| _R13 LP2500 U167 MR16IN Panel 3         _R13 LP2500 U167 MR16INS3 Panel 2         _R13 LP2500 U167 MR16OUT Panel 4         _R13 LP2500 U167 MR16OUT S3 Panel 4         _R13 LP2500 U167 MR16OUT S3 Panel 4         _R13 LP2500 U167 MR52 Panel 1         BACnet Panel Sensor 0         Bosch Panel (MX00081.P34.1.0)         Bosch Panel (MX00081.P35.1.0)         Bosch Panel (MX00081.P35.1.0)         Bosch Panel (MX00081.P35.1.0)         Bosch Panel (MX00081.P35.1.0)         Bosch Panel (MX00081.P35.1.0)         Bosch Panel (MX00081.P35.1.0)         Bosch Panel (MX00081.P35.1.0)         Bosch Panel (MX00081.P35.1.0)         Bosch Panel (MX00081.P35.1.0)         Bosch Panel (MX00081.P35.1.0)         Bosch Panel (MX00081.P35.1.0)         Bosch Panel (MX00081.P36.1.0)         EP1501 U127 Sallis P1         eRAM R7 BLP 1         eRAM R7 BLP 2         eRAM R7 IIP Panel 3         Handhelds       V                                                                                                    | Name:<br>Module:<br>Panel:<br>Type:          | XPressEntr<br>MAXXESS<br>4<br>Telaeris Pa<br>Enable<br>Add poin | y Handheld<br>I.RO<br>anel          | Telaeris                                      | New<br>Delete<br>Save<br>Cancel<br>Configure     |
|                                                                                                    |                                              |                                                                 |                                     | Close                                         | Help (F1)                                        |

#### Doors

Create doors in eFusion. You can create as many doors as needed. One for Entry and one for Exit is common per door. Add a name, select the **XPressEntry Panel**. Click Save.

| Configuration                                                                                                    |                                                                                                    |                                            |                | ×                                                    |
|----------------------------------------------------------------------------------------------------|----------------------------------------------------------------------------------------------------|--------------------------------------------|----------------|------------------------------------------------------|
| Image: Sensors     Image: Sensors     Image: Sensor | Priorities <b>Q</b><br>Procedures<br>hedules Autor<br>Elevators                                      | Alarm Routing<br>Triggers<br>natic changes | Default Messag | es 💼 Plans<br>💬 Areas<br>EndPoint<br>😵 Outputs       |
| Module:                                                                                                    | Name: Main Gate<br>scription: XPressEr<br>Door: 2<br>Address: MAXXES<br>v Picture: Never<br>Telaeris | e Entry                                    | control list   | New<br>Delete<br>Save<br>Cancel<br>Copy<br>Configure |
|                                                                                                    |                                                                                                    |                                            | Close          | Help (F1)                                            |

Figure 6 – Doors Configuration

#### Access Levels

Add the new doors to the required access level. Select Access Level under **Personnel > Access Levels.** 

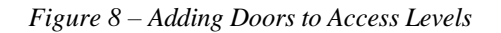

| System Master - Log                                                          | gged in on Thu, 8/17/2023 at 3:16:09 PM                                                                                             | -<br>ts Status View Window Heln                             |                                                                              |                                                                          |                                                                                                    |                                                                             |                                                     | >                                | × |
|------------------------------------------------------------------------------|----------------------------------------------------------------------------------------------------|-------------------------------------------------------------|------------------------------------------------------------------------------|--------------------------------------------------------------------------|----------------------------------------------------------------------------------------------------|-----------------------------------------------------------------------------|-----------------------------------------------------|----------------------------------|---|
| Statistics operation in call                                                 | Cardholders (multiple badge)                                                                                                    | Design [ Control                                            | 🔊 Reports                                                                    | 🔊 Mute                                                                   | Links                                                                                                    | GFusion                                                                     |                                                     |                                  |   |
| Default                                                                      | Cardiolders trans<br>Cardholders test Temp<br>Contractors<br>Visitors<br>Departments<br>Access Levels<br>Precision Access Templates |                                                             |                                                                              |                                                                          | System Status Active Points Area Controlle Disaffed Zons Disaffed Zons Doors in Lock Elevator Floor Elevator Floor Floor Status PS Group Status Status door status Status door status Status door status Status door status Status door status Status door status Status door status Status door status Status door status Status door status Status door status Status door status Status door status Status door status Status door status | r Status<br>te<br>30 wm<br>State<br>puts<br>te<br>te<br>s<br>\$<br>\$<br>Us | Module<br>MultiPort (MAXX<br>System Monitor<br>Test | Status<br>Ping Success<br>Online |   |
|                                                                              | MAXES                                                                                                    | S empowering<br>people.<br>transforming<br>security.        |                                                                              |                                                                          | Still on site<br>System Monito<br>Unlocked do<br>Workstations<br>Zones Not Re                                                                                                    | ν<br>νΩtine<br>rc<br>α<br>dy                                                |                                                     |                                  |   |
| Transaction Log                                                              |                                                                                                    | _                                                           |                                                                              | _                                                                        | _                                                                                                    |                                                                             | _                                                   | _                                |   |
| Irme<br>8/18/2023 1:00:00 AA<br>8/18/2023 1:00:06 AA<br>8/18/2023 1:00:10 AA | Location<br>M MAXXESS - Archive-Backup<br>M MAXXESS - Archive-Backup<br>M MAXXESS - Archive-Backup                                  | Event<br>Library status<br>Library status<br>Library status | Details<br>Backing up to C:VAX<br>Database backup su<br>Database verify succ | vess\Backups\Telaeris<br>ccessful [C: \AXxess\B<br>essful [C:\AXxess\Bac | : Test_Main_<br>ackups\Telae<br>kups\Telae                                                                                                    | Badge                                                                       |                                                     |                                  |   |
|                                                                              |                                                                                                    |                                                             |                                                                              |                                                                          |                                                                                                    |                                                                             |                                                     |                                  |   |

| inzed IKE Elevators<br>of use<br>set 1 |                                              |         |
|----------------------------------------|----------------------------------------------|---------|
| of Use<br>art 1                        |                                              |         |
| Set 1                                  | Londo: 10                                    | Delete  |
|                                        | LP2500 U167 MR51e P105-d02                   | Delete  |
| test I                                 | A L P1501 U071 B71 On-Board Papel 0-d01      |         |
| test 2                                 |                                              | Save N  |
| test 3                                 | BURI3 LP2500 0167 MR52 Panel Fd01            | 12      |
| test 4                                 | III LP2500 U167 MR52 Panel 1-d02             | Cancel  |
| test o                                 | CU4200 Door 1                                | Cance   |
| test b                                 | CLU200 Dec 2                                 |         |
| test /                                 | iji CU42U Door 2                             | Copy    |
| test 8                                 | U122 R3 MR52 P1-d01                          |         |
| test 9                                 | EP2500 U152 R3 MR52 P1-d02                   | Ontions |
|                                        | ĨP <sub>e</sub> RAM B7 BLP 1⊲01              | Options |
| 10 400                                 |                                              |         |
| 10400                                  | INF CHAM R / BLP 1-d02                       |         |
| ode Reader                             | <sup>1</sup> eRAM R7 BLP 2-d01               |         |
|                                        | RAM R7 RI P 2:402                            |         |
| Level 10                               |                                              |         |
| Level 11                               | u Main Gate Entry                            |         |
| Level 12                               | 1. 1° Offline Keypad                         |         |
| evel 14                                | PCSC IQ400 U155 R27 P-d01                    |         |
| evel 14                                |                                              |         |
| aval 16                                | III FOOD 10400 0135 R2_F002                  |         |
| avel 17                                | IF PCSC IQ400 0155 R2/_P-d03                 |         |
| avel 19                                | III PCSC IQ400 U155 R27 P-d04                |         |
| avel 19                                | Ream 100                                     |         |
| evel 2                                 |                                              |         |
| aval 20                                | BJ Salis Door I                              |         |
| aval 21                                | Suite Parent                                 |         |
| avel 22                                | I SVN CU 174                                 |         |
| aval 23                                | T                                            |         |
| aval 24                                | Igu Test Er 1501 0127 R4 MR51e Fanel 161-001 |         |
| aval 25                                | Test EP1501 U127 R4 MR51e Panel 161-d02      |         |
| aval 26                                | IV Tart EP1501 U127 R/ Panel 0-001           |         |
| aval 27                                |                                              |         |
| evel 27                                | None 24 Hour Schedule                        |         |
| ave 29                                 |                                              |         |
| avel 3                                 | Activate: 1/ 1/2000 12:00:00 AM              |         |
| evel 30                                | 17 17200 12.000 AM 5                         |         |
| evel 31                                | Deactivate:                                  |         |
| evel 32                                | 12/31/2100 12:00:00 AM                       |         |
|                                        |                                              |         |
| Candhaldan Assimadi 1999               | Escort Escort required                       |         |

# **Enable XPressEntry Synchronization**

XPressEntry uses a module called **Data Manager** to synchronize all data with eFusion. From the main page of XPressEntry, go to XPressEntry > Settings (**ALT+S or Tools > Settings**).

| 🛃 XPressEn                                                                                                    | itry - 3.                                                | .5.6413 - Te | elaeris (L  | ogged In I                                 | User: Ac                                                                                              | dministrat                                             | or, Compa    | iny)                                                                                                    |                                                                                                    |         |                                                                                                    |             |                                                                             | - 0             | $\times$ |
|----------------------------------------------------------------------------------------------------|----------------------------------------------------------|--------------|-------------|--------------------------------------------|----------------------------------------------------------------------------------------------------|--------------------------------------------------------|--------------|----------------------------------------------------------------------------------------------------|----------------------------------------------------------------------------------------------------|---------|----------------------------------------------------------------------------------------------------|-------------|-----------------------------------------------------------------------------|-----------------|----------|
| 🌀 File                                                                                                    | ۲,                                                       | Tools        | Viev        | •                                          | Logout                                                                                                |                                                        | Muster       |                                                                                                    |                                                                                                    |         |                                                                                                    |             |                                                                             | ?               | Help     |
| Entry/Exit Mu                                                                                                    | Se                                                       | ttings       | A           | t+S is                                     | tory Me                                                                                               | essages A                                              | dd/Edit Info | Logs                                                                                                    |                                                                                                    |         |                                                                                                    |             |                                                                             |                 |          |
| Zone                                                                                                    | Re                                                       | ndheld Sta   | itus<br>Ctr | 1+R 11,                                    | )<br>Monica                                                                                           |                                                        |              | Banderas, Ar                                                                                                    | All Zones                                                                                                | (Occ    | Jenkins, Winford                                                                                                    |             | Clooney, George                                                             | Current Occupar | its ~    |
| All Zones (<br>Building J<br>Building 2<br>Building 2<br>Building 2<br>Building 3<br>Building 3<br>Building 3<br>Building 4<br>Building 4 | Ac<br>Ac<br>Sate 1<br>2 (0)<br>Sate 2<br>3 (0)<br>Sate 3 | anual Enter  | /Exit Use   | Com<br>Mara<br>Enter<br>Time<br>Bad<br>Com | ered: 07/<br>e In Zone<br>ige #: 45<br>spall, Jar<br>ered: 06/<br>e In Zone<br>ige #: 46<br>spany: Si | /11.06<br>77<br>ampl<br>(04.05<br>e: 271<br>88<br>ampl |              | Entered: 07/1<br>Time In Zone<br>Badge #: D51<br>Company: Sa<br><b>Gheller, Henn</b><br>Entered: 05/2<br>Time In Zone<br>Badge #: 922<br>Company: Sa | 1 05<br>: 12<br>is 3945<br>mpl<br><b>y</b><br><b>y</b><br><b>y</b><br><b>y</b><br><b>a</b><br>273<br>mpl |         | Entered: 1026 02.<br>Time In Zone: 619.<br>Badge #: F9BA3F.<br>Company: SampL.<br>Kemp, Mait<br>Entered: 05/20 03.<br>Time In Zone: 273.<br>Badge #: 453<br>Company: SampL. |             | Entered: 1026 10<br>Time In Zone: 619.<br>Badge #: 25344A<br>Company: Sampl |                 |          |
|                                                                                                    |                                                          |              | × :         | • 🕝                                        |                                                                                                    |                                                        |              | Ac                                                                                                    | tivity Oco                                                                                               | urrin   | g in Last Day                                                                                                    |             |                                                                             | 0               |          |
|                                                                                                    |                                                          |              | U           | ser                                        | ι                                                                                                    | Jser Image                                             | e Tin        | ne Stamp                                                                                                    | Start Zone                                                                                               |         | End Zone                                                                                                    | Door        | Reader                                                                      | Entry Grante    | 1        |
|                                                                                                    |                                                          |              | В           | ell, Monica                                |                                                                                                    | A                                                      | 07/          | 11 06:25:27                                                                                                    | Outside                                                                                                  |         | Building 1                                                                                                    | Main Gate 1 | Handheld 4                                                                  | True            |          |
|                                                                                                    |                                                          |              | G           | ale, Sarah                                 |                                                                                                    | 0                                                      | 07/          | 11 06:24:47                                                                                                    | Outside                                                                                                  |         | Building 1                                                                                                    | Main Gate 1 | Handheld 4                                                                  | True            |          |
|                                                                                                    |                                                          |              | P           | ennington,                                 | Ma                                                                                                    | 9                                                      | 07/          | 11 06:24:03                                                                                                    | Outside                                                                                                  |         | Building 1                                                                                                    | Main Gate 1 | Handheld 4                                                                  | ACCESS DEF      | vi       |
|                                                                                                    |                                                          |              | G           | ale, Sarah                                 |                                                                                                    | 0                                                      | 07/          | 11 05:13:51                                                                                                    | Outside                                                                                                  |         | Building 1                                                                                                    | Main Gate 1 | Handheld 4                                                                  | True            |          |
| Activity Occu                                                                                                    | ipancy                                                   | Partial Fr   | all         | Total C                                    | Cupan                                                                                                 | cv: 7 Inside                                           | e 1 Zone     | 1                                                                                                    | 0.11                                                                                                    | nread M | essanes                                                                                                    | 1           | Service Running                                                             | 1 Locally       |          |

*Figure* 8 – *XPressEntry* 

#### Data Manager Tab

From the Settings page select the Data Manager Tab.

- 1. **Type** This is the integration type. Select **MAXXESS > Add > Save.**
- 2. Go to **Data Manager > MAXXESS** in sidebar menu.
- 3. Setup Data Manager This sends you to the setup form for MAXXESS's data manager.

| J XPressEntry Settings                            |                                         |        | — П               | ×        |
|---------------------------------------------------|-----------------------------------------|--------|-------------------|----------|
| File Database SQL Import/Export                   |                                         |        |                   | ~        |
|                                                   | P Type MAXXESS                          | ~      | Add Bemove        | <b>_</b> |
| ⊟ General<br>Add / Edit Display                   | .,,,,,,,,,,,,,,,,,,,,,,,,,,,,,,,,,,,,,, |        |                   | -        |
| Badges<br>RFID<br>User Defined Fields             | Name MAXXESS                            | Prefix |                   |          |
| Muster Settings<br>Question Setup                 | MAXXESS - Prefix(MAXXESS)               | )      |                   |          |
| Logging<br>Client Settings                        |                                         |        |                   |          |
| Wiegand Format Data                               |                                         |        |                   |          |
| Database<br>I Data Manager                        |                                         |        |                   |          |
| Reader Profiles<br>Handheld Functionality         |                                         |        |                   |          |
| Reader Validations<br>Passwords<br>Radae Settings |                                         |        |                   |          |
| Custom Display<br>Validation Colors               |                                         |        |                   |          |
| Doors<br>Trend Settings                           |                                         |        |                   |          |
| Alert Settings<br>Email Settings<br>Twilio Alerts |                                         |        |                   |          |
|                                                   |                                         |        |                   |          |
|                                                   |                                         |        |                   |          |
|                                                   |                                         |        |                   |          |
|                                                   |                                         |        |                   |          |
|                                                   |                                         |        |                   |          |
|                                                   |                                         |        | Sanity Check Data |          |
|                                                   |                                         |        |                   |          |
|                                                   |                                         |        | Save C            | ancel    |

*Figure 9 – Data Manager* 

#### Sync Timers XPressEntry uses Timers to pull eFusion Data into XPressEntry.

*Figure 10 – Enabled Data Manager + Sync Timers* 

| XPressEntry Settings                                                                                                    |                                                                                                    |                                          |                        |          |                 | -                        |                     |
|----------------------------------------------------------------------------------------------------|----------------------------------------------------------------------------------------------------|------------------------------------------|------------------------|----------|-----------------|--------------------------|---------------------|
| File Database SQL Import/Exp                                                                                                    | ort                                                                                                    |                                          |                        |          |                 |                          |                     |
|                                                                                                    | 🖉 Enable Data Manag                                                                                                    | er Type: M/                              | AXXESS                 |          |                 | Setup D                  | ata Manager         |
| General<br>Add / Edit Display                                                                                                    | Sync Timers Sync Op                                                                                                    | tions                                    |                        |          |                 | 3                        | -                   |
| RFID<br>User Defined Fields<br>Muster Settings                                                                                                    |                                                                                                    | Disab                                    | le Concurrent<br>Syncs |          |                 | Send XPressEnt           | ry Activities Now   |
| Question Setup<br>Logging<br>Client Settings                                                                                                    | Download Activity Frequence                                                                                                    | у                                        |                        | Set      | Clear           | Download A               | ctivity Now         |
| Wegand Format Data<br>Server<br>Service Settings<br>Database<br>Database<br>Data Manager<br>MAXXESS<br>Software Event Viewer<br>Reader Volidations<br>Handheld Functionality<br>Reader Validations<br>Badge Settings<br>Custom Display<br>Validation Colors<br>Doors<br>Trend Settings<br>Alert Settings<br>Twilio Alerts | Occupancy Sync Frequence                                                                                                    | ;y                                       |                        | Set      | Clear           | Occupancy                | Sync Now            |
|                                                                                                    | Partial Sync Upda<br>Frequence                                                                                                    | te<br>cy                                 |                        | Set      | Clear           | Partial Sy               | nc Now              |
|                                                                                                    | Full Sync Update Frequence                                                                                                    | -y                                       |                        | Set      | Clear           | Full Syn                 | c Now               |
|                                                                                                    | Custom Sync Upda<br>Frequence                                                                                                    | te                                       |                        | Set      | Clear           | Custom S                 | ync Now             |
|                                                                                                    | Data Manager Live Log View                                                                                                    | Pause                                    | Mirror Log To:         |          |                 |                          | Browse              |
|                                                                                                    | DEBUG DataManager Settings Up<br>VERBOSE DB Query for deteiled re<br>LIKE MAXXESS_% AND deteiled ,<br>INFO: UDFs Updated 11<br>DEBUG: udfs Updated 11<br>DEBUG: udfs Updated 11<br>DEBUG: Udfs Updated 01<br>DEBUG: Updateg UDFs<br>DEBUG: DataManagers Restarted<br>DEBUG: DataManagers Restarted | dated<br>cords: SELECT id,<br>at IS NULL | external_id from udfs  | WHERE ex | ternal_id is no | t null AND external_id - | -> " AND external_i |
|                                                                                                    | 1                                                                                                    |                                          |                        |          |                 | Save                     | Cancel              |

- 1. **Download Activity Frequency** Pulls reader scan records into XPressEntry and stores them in XPressEntry's activity table. This function also updates the zone occupancy.
- 2. Occupancy Sync Frequency Updates the zone occupancy without storing the activity records.
- 3. **Partial Sync Frequency** Pulls all data excluding cardholder data, including readers, areas, access levels.
- 4. **Full Sync Update Frequency** Updates all tables by pulling all necessary records from eFusion. This function may take some time.

- a. It is recommended to run a full sync **once per day** in the middle of the night when the system is not busy.
- 5. **Custom Sync Frequency** Updates a set of tables that the user configures.
  - a. To configure, right click **Custom Sync Now** and select **Edit Custom Sync**. For a Maxxess integration, it is recommended to set the following:

| Custom | Table Sync   |              |         |        | _            |      |
|--------|--------------|--------------|---------|--------|--------------|------|
|        | Add Table    |              |         |        |              | )one |
| Table  | USERS        | ✓ ✓ Partial? | 3 Table | BADGES | ✓ ✓ Partial? | 3    |
| Table  | GROUPS_USERS | ✓ ✓ Partial? | 0       |        |              |      |
|        |              |              |         |        |              |      |
|        |              |              |         |        |              |      |
|        |              |              |         |        |              |      |
|        |              |              |         |        |              |      |
|        |              |              |         |        |              |      |
|        |              |              |         |        |              |      |
|        |              |              |         |        |              |      |
|        |              |              |         |        |              |      |
|        |              |              |         |        |              |      |
|        |              |              |         |        |              |      |

### Sync Options

Figure 11 – Sync Options

| General       Add / Edit Display         Badges       Pull DataManager Occupancy       Event Processing Retry Count       3         Winder Settings       Default Outside Zone       Default Role                                                                                                    | General       Add / Edit Display         Badges       FIO         Hito       Pull DataManager Occupancy         User Defined Fields       Default Outside Zone         Logging       Pull DataManager Activities into XPressEntry         Client Settings       Pull Data Manager Activities into XPressEntry         Weigard Format Data       Pull Data Manager Activities into XPressEntry         Server       Send Activities Retry Count         Server       Send Activities Retry Count         Data Manager       Watch Tables via Software Events         MAX2ESS       Enable Message Queue         MAX2ESS       Enable Message Queue         Marker Settings       Clear External Data         Validations Passwords       Data Manager Settings         Custom Display       Validations Passwords         Badge Settings       Clear Data Manager Settings         Custom Display       Data Manager Live Log View       Pause         Marror Log To:       Browse                                                                                                    | P                                                                                                    | Enable Data Manager Type: MAXXESS                                                                                                    |                                                                               | Setup | Data Manag | er |
|----------------------------------------------------------------------------------------------------|----------------------------------------------------------------------------------------------------|----------------------------------------------------------------------------------------------------|----------------------------------------------------------------------------------------------------|-------------------------------------------------------------------------------|-------|------------|----|
| RFID<br>User Defined Fields     Image: Pull DataManager Occupancy     Event Processing Retry Count     3       Muster Sottings<br>Guestion Setup<br>Logging     Default Outside Zone     Default Role       Client Settings     Pull Data Manager Activities into XPressEntry Activities to Data Manager     DMPrefix       Server     Server     Send Activities Retry Count     3       Database     Watch Tables via Software Events     Muster Scanned Users     never       Database     Watch Tables via Software Events     Manager       MAXXESS     Enable Message Queue     Ressage Queue       Pader Profiles     Message Queue Name     \Private\$\DataManagerEvent       Hardheld Functionality<br>Reader Validations     Event Processing Loop Limit     10       Paston Display<br>Validation Colors     Clear Data Manager Settings     Clear External Data | RFID       User Defined Fields       Image: Default Role         User Defined Fields       Default Cutside Zone       Default Role         Client Settings       Pull Data Manager Activities into XPressEntry       Default Role         Client Settings       Pull Data Manager Activities into XPressEntry       DMPrefix         Server       Server       Senver       Default Role         Server       Server       Senver       Muster Scanned Users       DMPrefix         Babase       Watch Tables vis Software Events       Muster Scanned Users       mever       Muster Scanned Users         Data Manager       Watch Tables vis Software Events       Enable Message Queue       Message Queue Name       Muster Scanned Users       Muster Scanned Users         Reader Porifies       Message Queue Name       .PrivateSIDataManagerEvent       Message Queue Name       PrivateSIDataManagerEvent         Reader Vaidations       Passwords       Event Processing Loop Limit       10       Clear External Data         Doors       Clear Data Manager Live Log View       Pause       Mirror Log To:       Browse         Twilio Alerts       Twilio Alerts       Pause       Mirror Log To:       Browse | General<br>Add / Edit Display<br>Badges                                                                                                    | Sync Timers Sync Options                                                                                                    |                                                                               |       |            |    |
| Custom Display<br>Validation Colors<br>Doors<br>Trend Settings<br>Clear Data Manager Settings<br>Clear External Data                                                                                                    | Custom Display<br>Validation Colors<br>Doors<br>Trend Settings<br>Alert Settings<br>Email Settings<br>Twilio Alerts                                                                                                    | RFID<br>User Defined Fields<br>Muster Settings<br>Cuestion Setup<br>Logging<br>Client Settings<br>Wiegand Format Data<br>Server<br>Service Settings<br>Database<br>Database<br>Data Manager<br>MAXXESS<br>Software Event Viewer<br>Reader Profiles<br>Handheld Functionality<br>Reader Validations<br>Passwords<br>Badge Settings | Pull DataManager Occupancy Default Outside Zone     Pull Data Manager Activities into XPressEntry     Pull Data Manager Activities to Data Manager     Send Activities Retry Count     Watch Tables via Software Events     Enable Message Queue Message Queue Name     \\PrivateSIDataManagerEvent     Event Processing Loop Limit     10 | Event Processing Retry Cr<br>Default Role<br>DMPrefix<br>Muster Scanned Users | never |            | c  |
| Alert Settings<br>Email Settings<br>Twilio Alerts                                                                                                    |                                                                                                    | Custom Display<br>Validation Colors<br>Doors<br>Trend Settings<br>Alert Settings<br>Email Settings<br>Twilio Alerts                                                                                                    | Clear Data Manager Settings           Data Manager Live Log View         Pause         Mirror Log To:                                                                                                    | Clear External I                                                              | Data  | Browse     |    |

- 1. **Pull Data Manager Occupancy** Enables use of the Occupancy Sync.
- 2. Pull Data Manager Activities into XPressEntry Enables use of the Activity Sync.
- 3. **Push XPressEntry Activities to Data Manager** Enables XPressEntry to push Scan data to eFusion.
- 4. **Send Activities Retry Count** Number of times XPressEntry will attempt to resend an activity if it fails.
- 5. **Default Role** The default XPressEntry Role that will be assigned to users if the integration does not otherwise assign a role. Entrants are recommended but not required.
- 6. Muster Scanned Users Enables sync to convert scans from specific readers to be converted into

Muster Scans which mark users as safe. Muster readers must be configured in the reader data. Please see *Mustering Documentation* for more details.

- 7. Setup DataManager Button Opens Maxxess specific settings.
- 8. Clear DataManager Settings Resets all settings on the two above tabs, as well as the Maxxess specific settings.
- 9. Clear External Data Deletes all data synced from Maxxess from the XPressEntry Database.

#### eFusion Data Manager Setup Page

1. Press the **Setup Data Manager** button to get the eFusion specific setup screen. In the new window, you will see the following:

Figure 12 – eFusion Data Manager Setup

| Maxess Data          | Manager Setup                   |      |              |             |       |                     | - |   | × |
|----------------------|---------------------------------|------|--------------|-------------|-------|---------------------|---|---|---|
| Server IP            | localhost                       | User | Mappings Bad | ge Mappings |       | Destination Columns |   |   |   |
| Server Port          | ✓ Use SSL  Validate SSL Cert    |      |              |             | ~     |                     |   | ~ |   |
| Events Port          | 1727                            |      | Source Field | XPressEntry | Field |                     |   |   |   |
| Username             | Telaeris                        | ) H  |              |             |       |                     |   |   |   |
| Password             | *****                           |      |              |             |       |                     |   |   |   |
| Page Size            | 1000                            |      |              |             |       |                     |   |   |   |
|                      | No Emp Pictures                 |      |              |             |       |                     |   |   |   |
|                      | Use Cardholder Expiration Dates |      |              |             |       |                     |   |   |   |
| Emp Tomplate         | Sync Cardhodlers with UDFs      |      |              |             |       |                     |   |   |   |
|                      |                                 |      |              |             |       |                     |   |   |   |
| Test Conne<br>Status | ct Defaults OK                  |      |              |             |       |                     |   |   |   |
| อเสเนร               |                                 |      |              |             |       |                     |   |   |   |

- a. Server IP IP or Hostname of the eFusion server
- b. Server Port Port of the eFusion server, if required. Leaving this blank is ok.
- c. Use SSL SSL Encryption for eFusion and XPressEntry communication. This is recommended to be **checked**.
- d. Validate SSL Cert Only check if there is a signed certificate in use with the eFusion System.
- e. **eFusion Login** Login (username + password) info for eFusion Operator.
- f. **Page Size** Set the page size per API query. This may depend on system specs and networking resources. Recommended Page Size is **1000**.
- g. **No Emp Pictures** If checked, this will disable the picture sync of cardholders from eFusion.
- h. Use Cardholder Expiration Dates If checked, this will set the XPressEntry badges to expire if a cardholder has an expiration date in eFusion.
- i. **Emp Template** Add the cardholder template type. **Cardholders MX** is the common template used.
- j. User Mappings Allows UDF fields from the Cardholder in Maxxess to be synced over to XPressEntry cardholder fields and User Defined Fields (UDFs).
  - i. Set your Source Column value (UDF Value from eFusion) to the Destination Column (Field in XPressEntry).
  - ii. Click the Plus Icon to Add it to the list below.
- k. Badge Mappings Allows custom badge fields from the Badge in Maxxess to be synced

over to XPressEntry badge fields and Badge Defined Fields (BDFs).

- i. Set your Source Column value (BDF Value from eFusion) to the Destination Column (Field in XPressEntry).
- ii. Click the Plus Icon to Add it to the list below.
- 1. **Test Connect** Test connection to the eFusion System. Connection Success will be displayed if a connection is established.
- m. **Defaults** Reset all settings to the default.

#### XPressEntry Data

After setting up the data manager, run the initial **Full Sync** to pull data from eFusion. Once the eFusion System is set up and synchronizing, you will see this data represented in XPressEntry under the **Add/Edit Info** tab.

Data which is imported from eFusion cannot be changed and is greyed out in XPressEntry without proper permissions.

#### Users

Here is a sample of a properly synchronized user:

Figure 13 – Users

| - 1.be -                           | ( <u></u> ,              | <u> </u>          |                     |              |                 |              |         |             | _           |        |
|------------------------------------|--------------------------|-------------------|---------------------|--------------|-----------------|--------------|---------|-------------|-------------|--------|
| ≶ File 🏼 📅 Tools 🐲 V               | 'iew 👞 Logout            | Entry/Exit        | Muster              |              |                 |              |         |             |             | 🕑 Hel  |
| ntry/Exit Muster Events HealthCheo | k Activity History Messa | ages Add/Edit Inf | 0 Logs              |              |                 |              |         |             |             |        |
|                                    |                          | <b>A</b>          |                     |              |                 | _            |         |             |             |        |
| Filter:                            | ♀                        | Users 1 Co        | mpanies 👋 Group     | os 🤮 Zones 📗 | Doors           | 🔲 Readers 👍  | Roles ( | Timezones 👔 | Badge Types | 4₽ M ◀ |
| Administrator, Company             |                          | User Permissi     | ons Contact mio     | UDFS/MISC    |                 |              |         |             |             |        |
| Banderas, Antonio                  |                          | First Name        | Last Na             | me           | MI              |              | Photo [ | FΡ          |             |        |
| Jooney, George                     |                          | Monica            | Bell                |              |                 |              |         |             | _           |        |
| Crain, Samuel<br>Trey, George      |                          | Company           | Sample Company      |              | $\sim$          |              |         | 0           |             |        |
| Gale, Sarah                        |                          | Emp ID            |                     |              |                 | Visitor      |         |             |             |        |
| enkins, Winford                    |                          | Zone              | Building 1          |              | ~               | Host         |         | (Control)   |             |        |
| Kemp, Mark<br>ehmen: Corev         |                          |                   | Zone Entry: 07/20 1 | 0:26:49 AM   |                 |              |         | No.         |             |        |
| ouie, Hannah                       |                          |                   | Last Reader:        |              |                 |              |         | K           |             |        |
| ennington, Matt                    |                          |                   |                     |              |                 |              |         |             |             |        |
| homas, Michelle                    |                          |                   |                     |              |                 |              |         |             |             |        |
|                                    |                          | Role              | Entrant             |              | $\sim$          |              | Chang   | je Crop De  | elete       |        |
|                                    |                          | 0                 | $\square$           |              |                 |              |         |             |             |        |
|                                    |                          | Start Date        |                     |              |                 |              |         |             |             |        |
|                                    |                          | End Date          |                     |              |                 |              |         |             |             |        |
|                                    |                          |                   |                     |              |                 |              |         |             |             |        |
|                                    |                          |                   |                     |              |                 |              |         |             |             |        |
|                                    |                          |                   |                     |              |                 |              |         |             |             |        |
|                                    |                          | Badges<br>(0)     | Add Badge           | ODelete Ba   | adge 🤅          | View History | /       | Print Badge |             |        |
|                                    |                          | Badge             | BDF1                | A<br>D       | ctivated<br>ate | Expired      | Date    | Invalid     | Badge Type  | e      |
|                                    |                          | ▶ 457             |                     | 5/           | 27/2020         |              |         |             |             | ~      |
|                                    |                          | 752               |                     | 5/           | 20/2020         |              |         |             |             |        |
|                                    |                          | Add New           | Delete              | Save         |                 | Cancol       |         |             |             |        |

Activity Occupancy Partial Full | Total Occupancy: 6 Inside 1 Zone | O Unread Messages | Service Running Locally All External Records (From eFusion) will display in red as an **External Record** at the top of the form. This label will not display for any records that were created from within XPressEntry.

XPressEntry will pull the user's **image** and **badge number** from eFusion. The badge number can be seen at the bottom of the screen.

#### **User Permissions**

Users in XPressEntry have the **same permissions** to each reader as they do in eFusion. This is regardless of whether the user is assigned an Access Code, Reader Group, or direct access to a Reader.

| XPressEntry - 3.5.6413 - Telaeris (Logged In User: Adm     | ninistrator, Company)                                            |                         | -                          |                 |
|------------------------------------------------------------|------------------------------------------------------------------|-------------------------|----------------------------|-----------------|
| Eile 🔐 Tools 🧭 View 🐋 Logout                               | Entry/Exit Muster                                                |                         |                            | Help 😯          |
| Entry/Exit Muster Events HealthCheck Activity History Mess | sages Add/Edit Info Logs                                         |                         |                            |                 |
| Filter.                                                    | & Users in Companies & Groups<br>User Permissions Contact Info U | ₩ Zones 	Doors 	Readers | 🔓 Roles 👩 Timezones 🎁 Badg | e Types 🖷 M 🔹 🕨 |
| Administrator, Company<br>Banderas, Antonio<br>Bell Monica | Access Groups                                                    | 0                       | Add User to Group          |                 |
| Clooney, George<br>Crain, Samuel                           | All Access                                                       |                         |                            | ~               |
| Frey, George<br>Gale, Sarah                                |                                                                  |                         | Allow User to Zone         |                 |
| Gheller, Henry<br>Jenkins, Winford                         |                                                                  |                         |                            | ~               |
| Kemp, Mark<br>Lehmen, Corey                                | Direct Zone Permissions                                          | <b>o</b>                | Allow User to Timezone     |                 |
| Marshall, James<br>Pennington, Matt                        | Zone Name                                                        |                         |                            | ~               |
| Thomas, Michelle                                           |                                                                  |                         |                            |                 |
|                                                            | Allowed Times                                                    | 8                       |                            |                 |
|                                                            | Timezone Start EndTir                                            | ne Mon                  |                            |                 |
|                                                            |                                                                  |                         |                            |                 |
|                                                            |                                                                  |                         |                            |                 |
|                                                            |                                                                  |                         |                            |                 |
|                                                            |                                                                  |                         |                            |                 |
|                                                            |                                                                  |                         |                            |                 |
| Time to Read 15 Records: 1.84 seconds                      | Add New Delete                                                   | Save Cancel             |                            |                 |
| Activity Occurrency Particl Full Total Occurrency          | 6 Incide 1 Zene                                                  | O Lineard Massages      | L Convice Dumping L        | eeelly          |

Figure 13 – Permissions

#### Doors

**Entry/Exit** permissions in XPressEntry are set by doors. Doors contain **two readers** – an exit and an entry **reader.** 

**Door access** is determined by the user's access to the door's reader. For **entry**, permission is based on the user's access to the door's **external entry reader**. For **exit**, permission is based on the user's access to the door's **external exit reader**. Doors should be set by the user for each Handheld Reader in XPressEntry.

The XPressEntry Integration with eFusion does not require additional start and end zones. If no zone is assigned, handheld activity will not populate to eFusion.

- 1. For each door, set the **start** zone to **Outside** and the **end** zone to **Building**. This helps to determine directionality.
- 2. For proper occupancy tracking, set the start and end zone to zones created in the Zones tab.
  - a. Start zone The area the user will enter from.
    - i. External Entry Reader will be assigned to the eFusion Reader created for Entry.
  - b. End zone The area end user will end up.
    - i. **External Exit Reader** will be assigned to the eFusion Reader created for Exit if there is one.
  - c. Attach the logical entry and exit door reader that you created in eFusion to a door. The readers are named based off the eFusion Door created.
  - d. You can also leave either the Entry or Exit reader blank if you are not utilizing the specific entry/exit mode.

|                                                                      | Figure 14 – Doors                                                       |                          |
|----------------------------------------------------------------------|-------------------------------------------------------------------------|--------------------------|
| File I Tools 🛞 View 🔌 Logout                                         | Entry/Exit Muster                                                       | Help                     |
| Entry/Exit Muster Activity History Messages Add/Edit Info Server Act | ity                                                                     |                          |
|                                                                      |                                                                         |                          |
| Fiter:                                                               | Users Companies Groups Zones Doors Readers Roles Timezones Muster Sites |                          |
| Lest Lloor                                                           | Door Name                                                               |                          |
|                                                                      | Main Gate                                                               |                          |
|                                                                      | Start Zone                                                              |                          |
|                                                                      | Outside 🗸 🗸                                                             |                          |
|                                                                      | End Zone                                                                |                          |
|                                                                      | Building ~                                                              |                          |
|                                                                      | Door RFID Tag #                                                         |                          |
|                                                                      |                                                                         |                          |
|                                                                      | External Entry Reader                                                   |                          |
|                                                                      | Main Gate Entry $\checkmark$ X                                          |                          |
|                                                                      | External Exit Reader                                                    |                          |
|                                                                      | ~ ×                                                                     |                          |
|                                                                      |                                                                         |                          |
|                                                                      |                                                                         |                          |
|                                                                      |                                                                         |                          |
|                                                                      |                                                                         |                          |
|                                                                      |                                                                         |                          |
|                                                                      |                                                                         |                          |
|                                                                      |                                                                         |                          |
|                                                                      |                                                                         |                          |
|                                                                      |                                                                         |                          |
| Time to Read 1 Records: 0.01 seconds                                 | Add New Delete Save Cancel                                              |                          |
| Activity Occupancy Partial Full   Total Occupancy: 3 Insi            | a 1 Zone   0 Unread Messages                                            | Service Running Locally: |

#### Activities

XPressEntry will synchronize activities to eFusion if that option has been set by the Data Manager.

Entry/Exit activities will be sent to eFusion and display the results in the Transaction logs.

# Wiegand Formats for Maxxess Systems

Maxxess Stores card numbers in a FacilityCode-CardNumber format. This means we need to show XPressEntry how those cards are formatted.

Depending on the card format, you will need to do something like the below to modify the standard Wiegand formats to output the handheld badge numbers appropriately.

```
[Wiegand26]
Enabled = True
Reverse Byte Order = True
Number Bits = 26
Field 0 = Parity Even, 0, 1, LEFT_TO_RIGHT
Field 1 = Employee No, 1, 16, LEFT_TO_RIGHT
Field 2 = Facility Code, 17, 8, LEFT_TO_RIGHT
Field 3 = Parity Odd, 25, 1, LEFT_TO_RIGHT
Field 4 = Not Defined, 0, 0, LEFT_TO_RIGHT
Field 5 = Not Defined, 0, 0, LEFT_TO_RIGHT
Field 6 = Not Defined, 0, 0, LEFT_TO_RIGHT
Field 7 = Not Defined, 0, 0, LEFT_TO_RIGHT Parity Even Start = 1
Parity Even End = 12 Parity Odd Start = 13 Parity Odd End = 24
Output Format = %FACILITY_CODE%-%EMPLOYEE_NO%
```